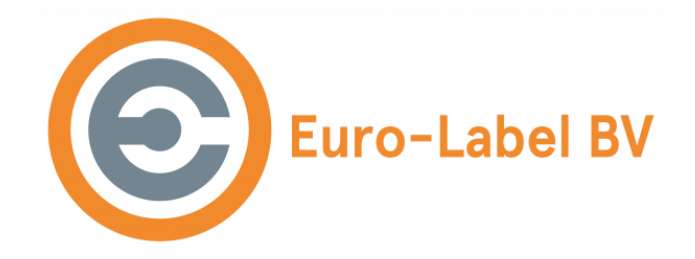

# Inleiding:

In deze handleiding leggen wij uit hoe u gebruik kunt maken van Apple Airprint in combinatie met een labelprinter.

# Benodigdheden:

Voor de setup heeft u onderstaande spullen nodig welke standaard worden meegeleverd.

- De labelprinter (EL-1190)
- USB-kabel
- Stroomadapter voor printer
- De Airprint module (het zwarte kastje)
- Stroomadapter voor De Airprint module

## Aansluiten:

Na het uitpakken van alle onderdelen dient de apparatuur als volgt aangesloten te worden:

1) Sluit als eerst de printer via USB aan op 1 van de mini USB-poorten van De Airprint module. Er is een verloopkabeltje meegeleverd. Er zitten aan de achterkant van het kastje 3 aansluitingen. Een grote en 2 kleintjes. Als je de grote aan de linkerkant houdt dan moet vervolgens de printer in de middelste en stroom in de rechter aansluiting.

2) Sluit vervolgens de printer aan op het stroomnet en zet deze aan door de schakelaar aan de achterkant

3) Sluit vervolgens De Airprint module aan op het stroomnet door middel van de meegeleverde stroomadapter. Het oranje lampje gaat branden en het groene gaat knipperen. De Airprint module zal vervolgens opstarten, dit duurt ongeveer 1 minuut. Wij raden aan om hem even 5 minuten te laten draaien alvorens door te gaan. Hierna kunt u verder met de volgende stap: Het instellen van De Airprint module.

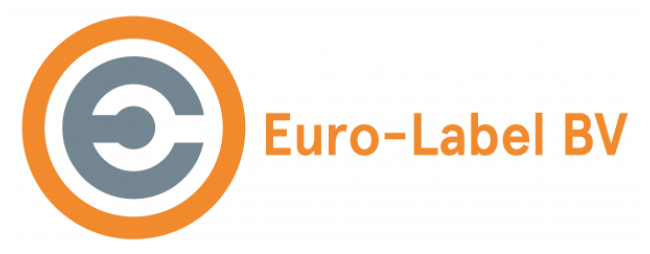

### Wifi instellen:

Om gebruik te kunnen maken van de printer (via Airprint) dient het kastje aangesloten te worden op het thuisnetwerk. Dit moet hetzelfde netwerk zijn als waar uw IPhone mee is verbonden. Dit kan enkel via Wifi worden gerealiseerd.

### Wifi:

Voor het aansluiten van De Airprint module op het wifi dient u de app "BTBerryWifi" te downloaden vanuit de Appstore. Met deze app kunt u via Bluetooth de wifi instellen op De Airprint module. Zorg dat u bij het apparaat in de buurt bent en start de applicatie op via uw iphone. Onderstaande stappen hoeven maar eenmalig te worden uitgevoerd.

- In de lijst dient u daar Eurolabel te zien, als dat niet het geval is druk dan even op Rescan. Het kan in sommige gevallen zijn dat u "no\_name" zit. Selecteer dan deze.
- Selecteer Eurolabel, hierna gaat de Airpint module zoeken naar alle wifi netwerken in de buurt, dit kan heel even duren. Uiteindelijk krijgt u een lijst met alle gevonden netwerken.
- Selecteer uw eigen Wifi en vul het wifi wachtwoord in.
- Hierna zal De Airprint module gaan proberen te verbinden. Zodra dit is gelukt zal de printer via de iPhone vindbaar zijn en kan er worden geprint. Via deze stappen kan later ook het wifi worden aangepast indien daar iets aan veranderd.

# Printen via Airprint:

Zodra De Airprint module is aangesloten op het netwerk zal binnen 1 minuut de printer zichtbaar moeten zijn op de iPhone. Zodra je een document wilt gaan printen zal de printer genaamd "4Barcode – 4B-2054A" aanwezig zijn. Er kan tijdens het printen een kleine vertraging (5 à 10 seconden) aanwezig zijn tussen de printopdracht en het daadwerkelijk uitprinten.

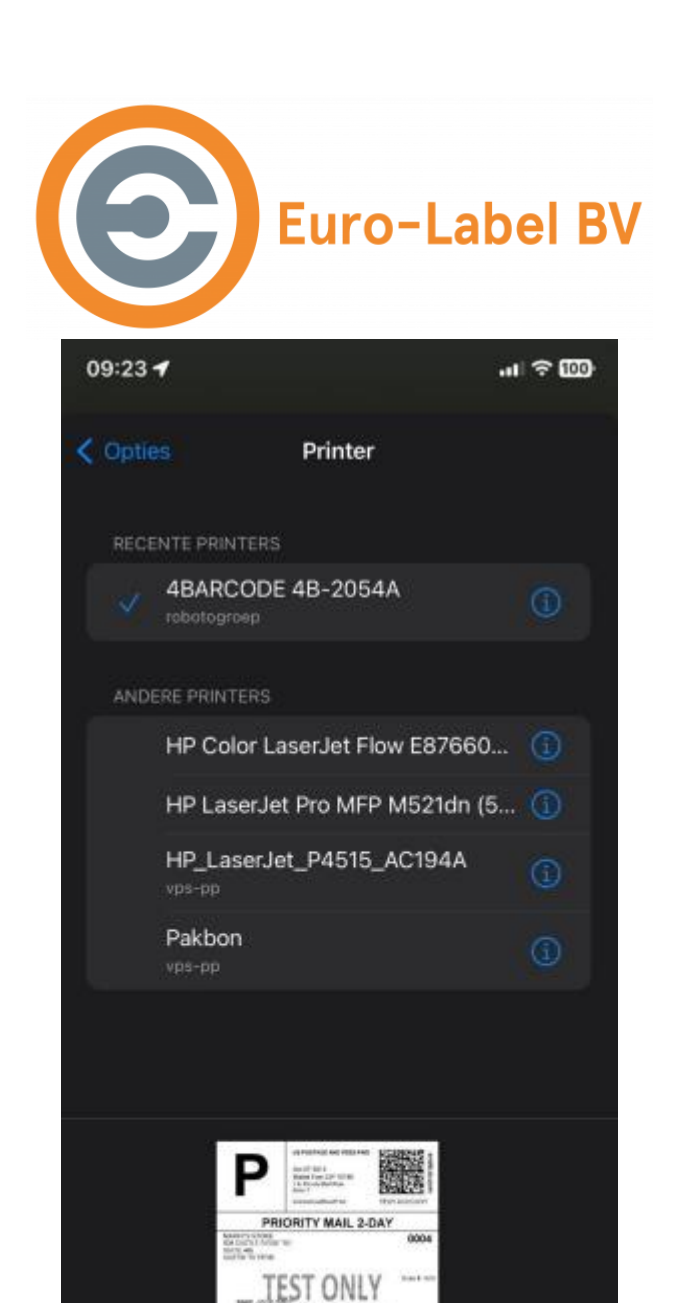

#### Serienummer:

Op De Airprint module is een sticker aanwezig met daarop het serienummer. Bewaar dit nummer goed! Het is een uniek nummer welke wij nodig hebben indien er problemen zijn, aanpassingen gemaakt moeten worden of als u de dienst op wilt zeggen. Bewaar dit nummer voor de zekerheid ook ergens op uw computer of maak er een foto van.

NOT MAIL

Pagina 1 van 1

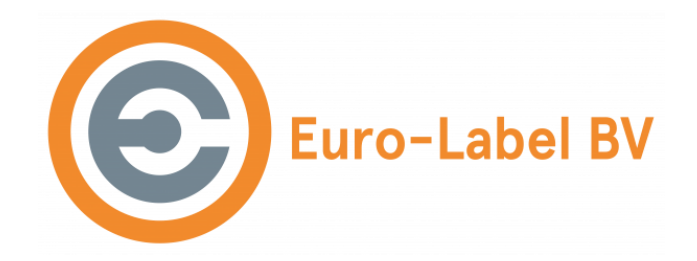

### Licentie:

Om het systeem te kunnen gebruiken is er een actieve licentie nodig. Door De Airprint module via bekabeld netwerk of wifi te verbinden zal deze ook over een internetverbinding beschikken. Dat is nodig omdat het systeem elk uur controleert of de licentie nog geldig is. Indien internet door bijvoorbeeld een storing uitgevallen is, kan er nog 48 uur doorgewerkt worden. Zodra internet hersteld is zal de licentie automatisch ververst worden.

### Veel voorkomende problemen:

#### Er wordt geen apparaat gevonden in de app BTBerryWifi:

De app kan het apparaat enkel vinden als u daadwerkelijk dicht bij De Airprint module bent. Zorg dat u binnen 2 meter van het apparaat blijft. Indien dit niet helpt, kunt u de stroomkabel van De Airprint module uit het stopcontact halen, 1 minuut wachten en weer terugplaatsen. Na ongeveer 1 minuut is het systeem weer opgestart en zal deze te vinden zijn binnen de app: BTBerryWifi.

#### Printer is niet zichtbaar op de iphone:

Controleer met de app BTBerryWifi of De Airprint module is verbonden met uw wifi en controleer ook of uw iPhone op dezelfde wifi is aangesloten. In geval van een bekabeld netwerk, controleer of de lampjes branden bij de netwerkkabel aansluiting. Daarnaast is een geldige licentie noodzakelijk om te kunnen printen. Zie het kopje "licenties" voor meer informatie hierover. Als er geen geldige licentie aanwezig is, is printen niet meer mogelijk. Indien dit niet helpt, kunt u de stroomkabel van De Airprint module uit het stopcontact halen, 1 minuut wachten en weer terugplaatsen. Na ongeveer 1 minuut is het systeem weer opgestart en zal deze te vinden zijn.

## Korte handleiding

#### Een beknopte handleiding voor het aansluiten van De Airprint module:

1. Sluit als eerst de printer via USB aan op 1 van de USB-poorten van De Airprint module. Gebruik hiervoor het verloopkabeltje.

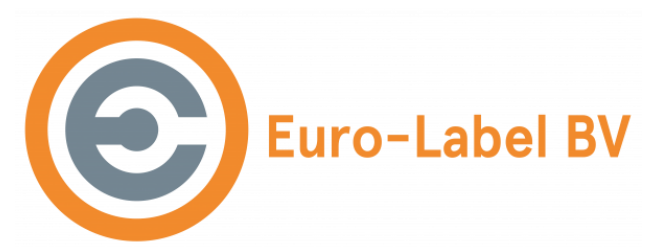

2. Sluit vervolgens de printer aan op het stroomnet en zet deze aan door de schakelaar aan de achterkant.

3, Sluit vervolgens De Airprint module aan op het stroomnet door middel van de meegeleverde stroomadapter. Het oranje lampje gaat branden en het groene gaat knipperen.

4. Na 3 minuut kan via bluetooth wifi worden ingesteld. Het apparaat is nu klaar voor gebruik.